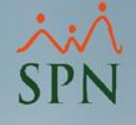

# Eliminación Temporales Nóminas en Proceso.

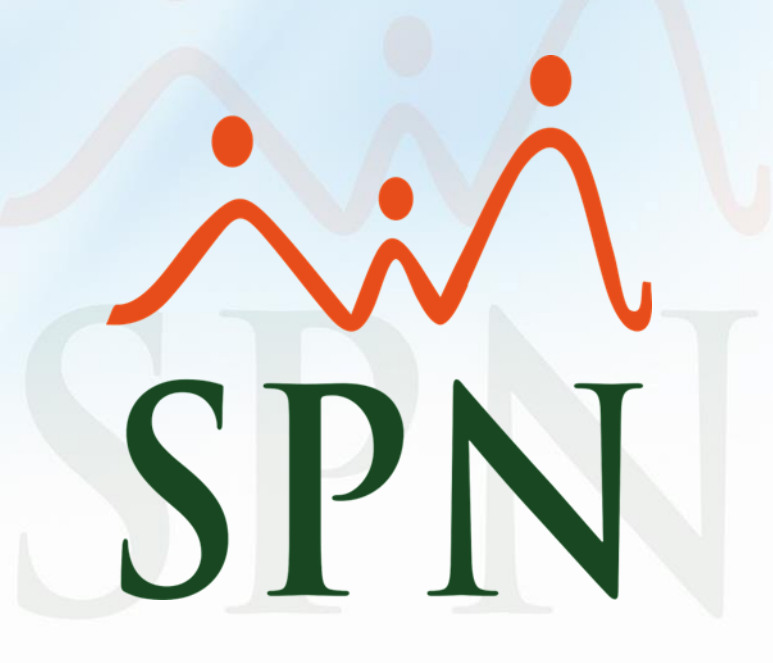

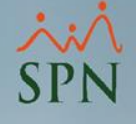

#### Objetivo

 Instruir a nuestros clientes sobre cómo eliminar los temporales de las nóminas en proceso.

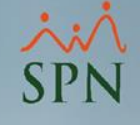

### Ventajas

- Poder eliminar la nómina que está en proceso en caso que se decida que ya no se va a trabajar esa nómina por una u otra razón.
- Eliminar los temporales de la nómina en caso de que algún descuento o ingreso se quede colgado a la hora de ser eliminado o modificado.

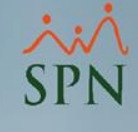

## Seleccionar el tipo de nómina

| mina Quincenal                                                                                                 | Validaciones             |                             |               |                                 |
|----------------------------------------------------------------------------------------------------|--------------------------|-----------------------------|---------------|---------------------------------|
| Procesa Empl                                                                                                   | eado                     |                             |               | 1                               |
| <ul> <li>Nómina</li> </ul>                                                                                     |                          |                             |               |                                 |
| o Nómina                                                                                                    | Tipo                     |                             |               | Mes:                            |
| a Desde 01/06                                                                                                  | /2020 Fech NOMINA        | ADICIONAL                   |               |                                 |
| 1                                                                                                    | Nomina Nómina            | Extraordinaria<br>Quincenal |               |                                 |
| enarpor: (• Cá                                                                                                 | idigo CN <u>(TEMPO</u> F | RERA                        |               | al código : 0                   |
| ] <u>N</u> ómina   🌍                                                                                           | Denominaciones           |                             | Mostrar emple | ados con total de ingresos en o |
| Código                                                                                                    | Nombre                   | Cédula                      | Departamento  | Cargo o Posición                |
|                                                                                                    |                          |                             |               | 3                               |
|                                                                                                    |                          |                             |               |                                 |
|                                                                                                    |                          |                             |               |                                 |
|                                                                                                    |                          |                             |               |                                 |
|                                                                                                    |                          |                             |               |                                 |
|                                                                                                    |                          |                             |               |                                 |
|                                                                                                    |                          |                             |               |                                 |
|                                                                                                    |                          |                             |               |                                 |
|                                                                                                    |                          |                             |               |                                 |
|                                                                                                    |                          |                             |               |                                 |
|                                                                                                    |                          |                             |               |                                 |
|                                                                                                    |                          |                             |               |                                 |
|                                                                                                    |                          |                             |               |                                 |
|                                                                                                    |                          |                             |               | )                               |
| And and a second second second second second second second second second second second second second second se |                          | - 1975                      |               | 2000 C                          |

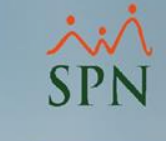

## Hacer clic en "Opciones"

| 🝈 Nómina Quir  | ncenal          |                    |             |                            |                          | e 🗙           |
|----------------|-----------------|--------------------|-------------|----------------------------|--------------------------|---------------|
| Opciones I In  | nprimir   Valio | daciones           |             |                            |                          |               |
| 📗 📄 🤱 Proce    | sa Empleado     | 🚺 Finalizar        |             |                            |                          |               |
| Datos Nómina   | ÿ               |                    |             |                            | Opcio                    | nes —         |
| Código Nómina  | 1               | Tipo Nómina Quir   | icenal      |                            | Mes: Junio               | •             |
| Fecha Desde    | 16/06/2020      | Fecha Hasta 30,    | /06/2020    | Fecha Acreditar 30/06/2020 | Procesar                 | Opciones      |
| Ordenar por :  | Código          | C Nombre - Apellio | io C Apelli | ido - Nombre               | Ir al código : 0         | - 0           |
| <u>N</u> ómina | 🛛 🧐 Denom       | inaciones          | 🔲 Cambiar F | Periodo 🛛 🗖 Mostrar emple  | ados con total de ingres | is en cero    |
| Código         | ł               | Nombre             | Cédula      | Departamento               | Cargo o Posicio          | n 🔺           |
|                |                 |                    |             |                            |                          |               |
|                |                 |                    |             |                            |                          |               |
|                |                 |                    |             |                            |                          | <u> </u>      |
|                |                 |                    |             |                            |                          |               |
|                |                 |                    |             |                            |                          |               |
|                |                 |                    |             |                            |                          |               |
|                |                 |                    |             |                            |                          |               |
|                |                 |                    |             |                            |                          | $\rightarrow$ |
|                |                 |                    |             |                            |                          |               |
|                |                 |                    |             |                            |                          |               |
| •              |                 |                    |             |                            |                          |               |
|                |                 |                    |             |                            |                          |               |
| 1              |                 |                    |             |                            |                          |               |

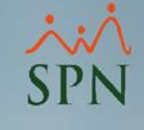

### Hacer clic en "Eliminar Temporal"

 En esta ventana se debe de hacer clic varias veces en el botón "Eliminar Temporal", para que el sistema elimine la nómina que está en proceso del tipo de nómina seleccionada

**Opciones Nómina** No contemplar Bonificación en el cálculo de ISR No contemplar Excedente Regalía en el cálculo de ISR Contemplar movimientos de otras companías en el cálculo de ISR No validar si existen múltiples descuentos de un mismo Tipo Contemplar como negativo el ISR descontado de más No Desplegar Columna de Departamentos Agrupar la nómina por: En ausentismos Descontar días ausentes Pagar días trabajados Guardar Valor Ausentismos Eliminar Temporal 🌛 Cancelar Acepta

### Hacer clic en "Aceptar"

- Cabe mencionar que los ingresos y los descuentos que fueron cargados para este tipo de nómina no se verán afectados a la hora de eliminar los temporales de la nómina.
- Solo se va a eliminar la nómina que esté en proceso del tipo de nómina seleccionada y si el usuario lo desea podrá procesar este tipo de nómina nuevamente

**Opciones Nómina** 

- 🔽 No contemplar Bonificación en el cálculo de ISR
- 🔽 No contemplar Excedente Regalía en el cálculo de ISR
- Contemplar movimientos de otras companías en el cálculo de ISR

🥅 No validar si existen múltiples descuentos de un mismo Tipo

- 🦳 Contemplar como negativo el ISR descontado de más
  - 🛚 No Desplegar Columna de Departamentos

Agrupar la nómina por:

En ausentismos

😂 Cancelar

🖲 Descontar días ausentes 👘 🦳 Pagar días trabajados

🥅 Guardar Valor Ausentismos

🗙 Eliminar Temporal

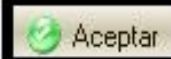

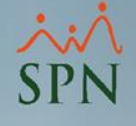

# Eliminación Temporales Nóminas en Proceso.